## Procedure for payment of fee through SBI Collect

In the browser type **onlinesbi.com** and proceed

Select SB Collect and press proceed

In the next page select state as KERALA and type as Educational Institution then press GO

In the next page select Institution as College of Engineering Cherthala and press submit

Select your category (S4 or S2) from dropdown menu

Enter your admission number and proceed

Fill in the required information and proceed for payment

Net banking and card payment can be made. You can also generate payment challan and pay at any SBI.